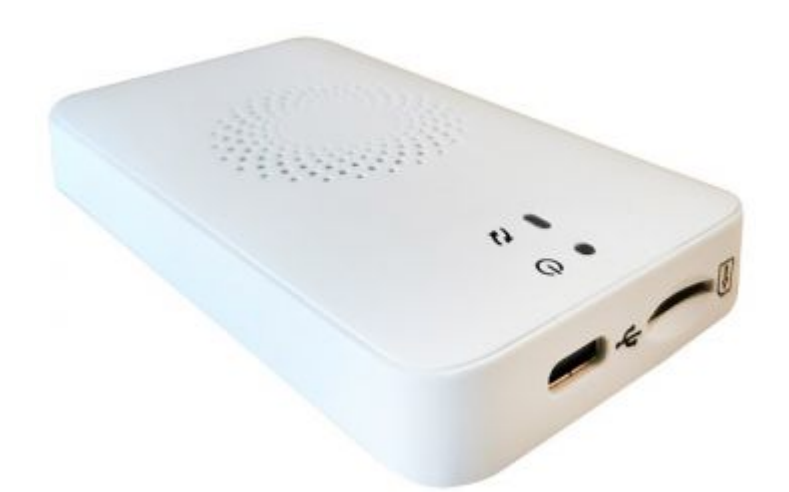

#### Inbetriebnahme des Dongels M210

- Auspacken des Gerätes und mit passendem USB Kabel mit dem PC, Notebook, Rechnerplatine (im weiteren Rechner genannt) ... verbinden. Anschluss am Dongel ist USB Typ C.
- 2. Am Rechner richtet sich der Treiber selbst ein und das Dongel wird erkannt.
- 3. Am Rechner den Browser öffnen und mit der IP Adresse 192.168.0.1 das Setup des Dongels aufrufen.

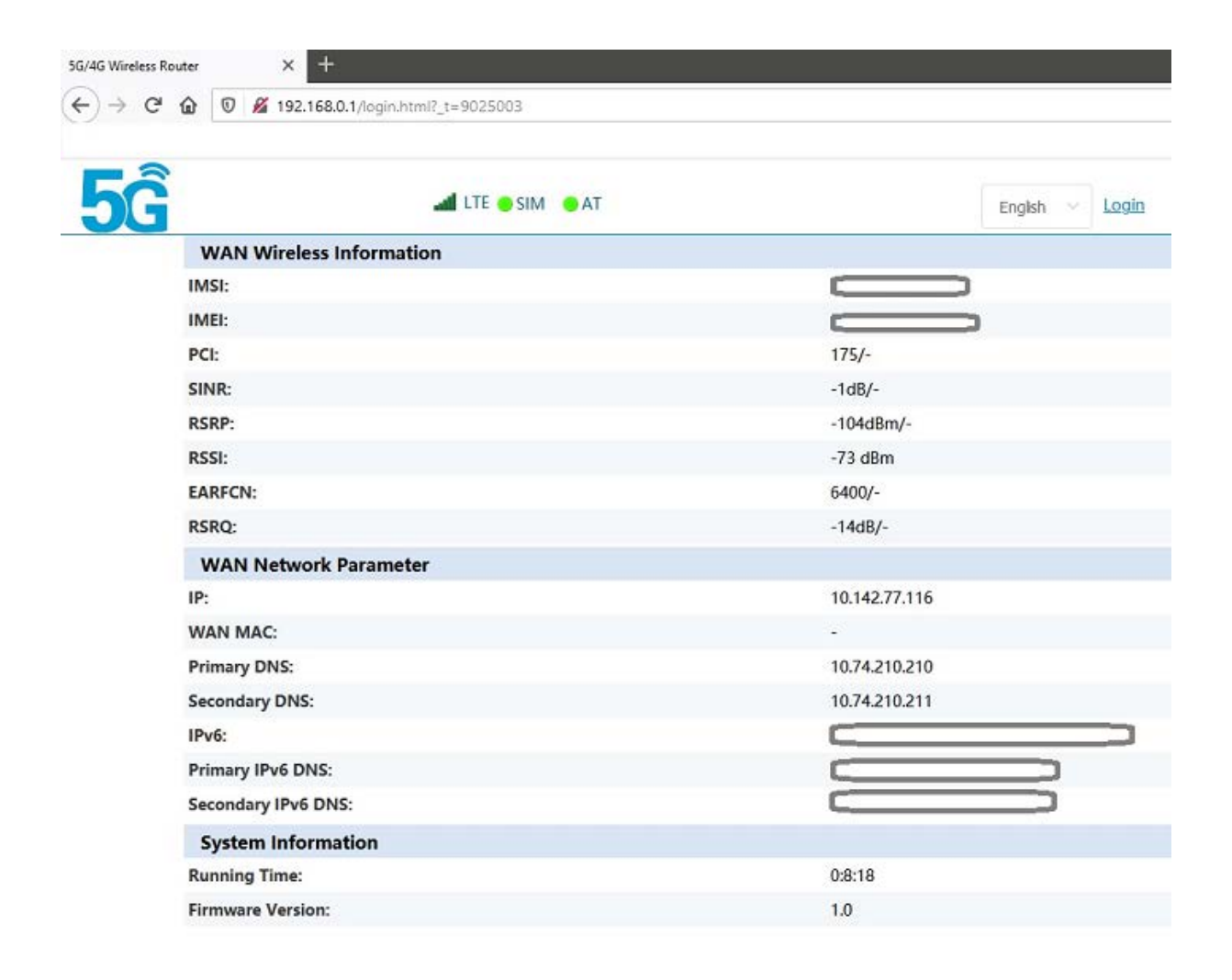

Sie sehen den Startbildschirm des Dongels.

Signalpegel und SIM Status werden über Symbole angezeigt. Zur Zeit ist das Menü in Englisch. An der deutschen Version arbeiten wir.

# Login für weitere Einstellungen:

|  |           |       |   | - |
|--|-----------|-------|---|---|
|  | Username: | admin |   |   |
|  | Password: | admin | • |   |
|  |           | Login |   |   |

Jetzt sieht man den WAN Staus mit Signalpegel, Qualität und Band. Vor dem / Strich werden die Werte im 3G oder 4G Netz angezeigt. Dahinter sieht man die Werte vom 5G Netz. Da dieses im Beispiel nicht vorhanden ist, sind die Felder leer.

| System Status        | APN Information |            |
|----------------------|-----------------|------------|
|                      | Network Mode    | LTE        |
| DHCP Information     | Signal Quality  |            |
| Device Information   | PLMN            | 26201      |
| 88 Internet Function | RSRP            | -104/-     |
|                      | RSSI            | -73        |
| Device Settings      | ✓ RSRQ          | -13/-      |
| Firewall             | SINR            | -1/-       |
|                      | PCI             | 175/-      |
| Ø Management         | EARFCN          | 6400/-     |
|                      | EnodeB ID       | 100918/-   |
|                      | Cell ID         | 25835010/- |
|                      | CQI             | 5/-        |
|                      | MCS             | -/-        |
|                      | Bandwidth       | 10 MHz/-   |

Unter DHCP Information und Device Information finden man weitere Informationen zum Gerät. Hier kann aber nichts eingerichtet werden.

### **Internet Funktionen**

Hier kann der gewünschte Netzwerk Typ ausgewählt werden. Grundeinstellung ist Automatisch uns sollte nach Möglichkeit so bleiben.

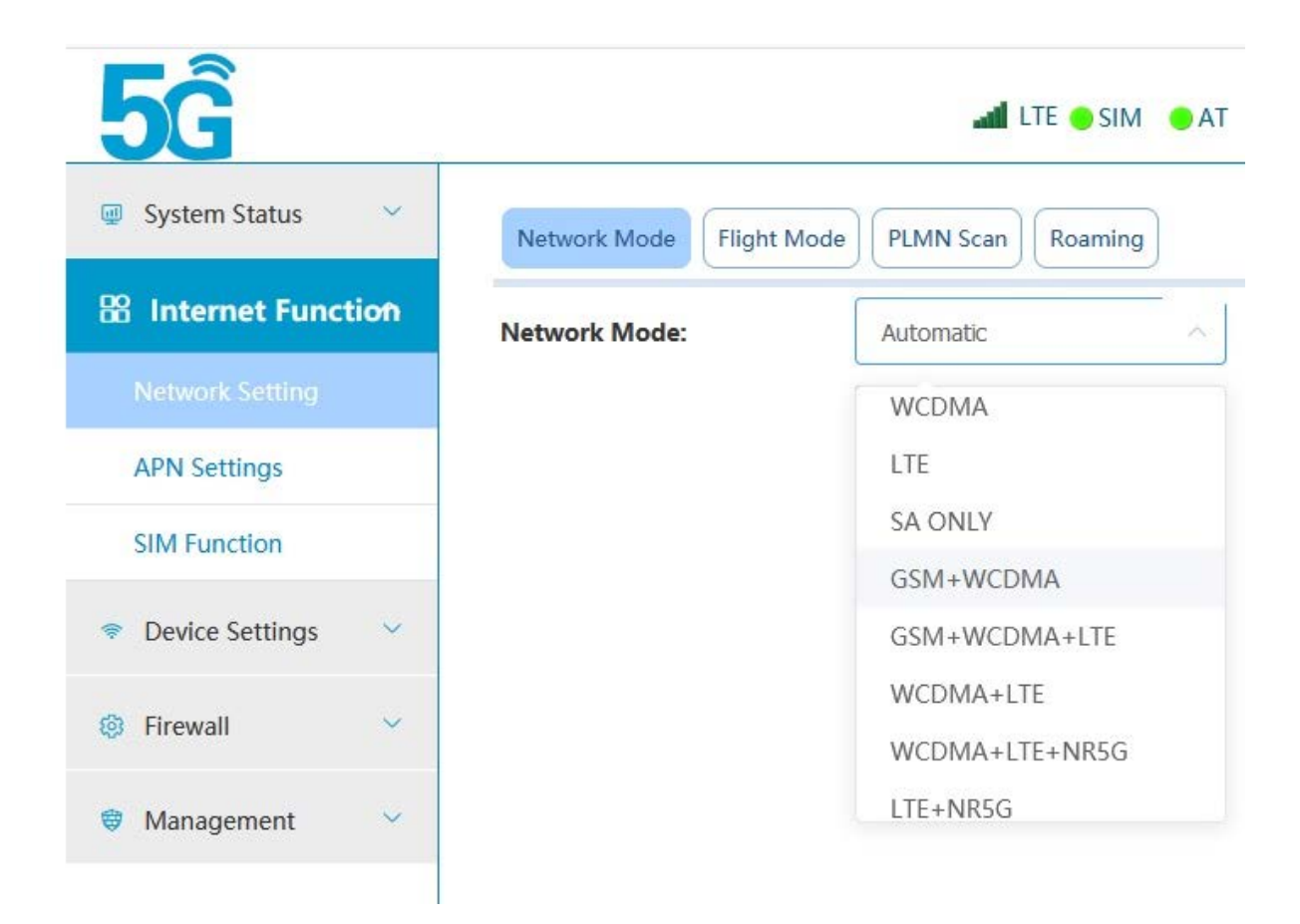

Die Button Flight Mode und Roaming sind Ja/Nein Schalter, die in der Grundeinstellung ausgeschaltet sind.

# **APN Settings**

#### Diese Einstellung ist sehr wichtig.

Die APN Daten der Netzbetreiber werden hier eingetragen. In der derzeitigen Firmware sind noch keine APN Daten im Gerät vorinstalliert. Das heißt, sie müssen für den jeweiligen Netzbetreiber eingetragen werden.

Es gibt zwar die Einstellung Auto, aber in unserem Fall wurde die Vodafone Karte nicht erkannt und musste händisch eingetragen werden. Daher empfehlen wir dies grundsätzlich einzutragen. Die APN Daten zu jedem Netzbetreiber finden Sie im Internet.

| System Status 🔍     | Main AP  | N       |          |                 |                |      |        |
|---------------------|----------|---------|----------|-----------------|----------------|------|--------|
| 8 Internet Function | NAT:     |         |          |                 |                |      |        |
| Network Setting     | MTU:     |         | 1500     |                 |                |      |        |
|                     | PDP Type | ĸ       | IPV48V6  |                 |                |      |        |
| SIM Function        |          |         | Save     |                 |                |      |        |
| Device Settings     |          |         |          |                 |                |      |        |
| 🕽 Firewall 😪        | APN L    | st      |          |                 |                |      |        |
|                     |          | Default | Name     | APN             | Authentication | Edit | Delete |
| Management          |          | 0       | Auto     |                 | NONE           | Edit | Delete |
|                     |          | ۲       | Vodafone | web.vodafone.de | PAP&CHAP       | Edit | Delete |

### **SIM Funktion**

Hier wird der PIN bzw. die PIN Abfrage eingestellt.

# **Device Settings**

|                      | IP Address Reserva | ition:        |       |             |
|----------------------|--------------------|---------------|-------|-------------|
|                      |                    | Save          |       |             |
|                      | Lease Time:        | 10            | Hours |             |
| /lanagement 🛛 🛇      | IP Address Pool:   | 192.168.0.100 | - 19  | 2.168.0.200 |
| irewall ~            | Secondary DNS:     |               |       |             |
| oute<br>onfiguration | Primary DNS:       | 192.168.0.1   |       |             |
| HCP Settings         | DHCP Server:       |               |       |             |
| Device Settings ^    | Subnet Mask:       | 255.255.255.0 |       |             |
| nternet Function     | LAN IP:            | 192.168.0.1   |       |             |
| ystem Status 🔗 👻     | Main DHCP Setting  |               |       |             |

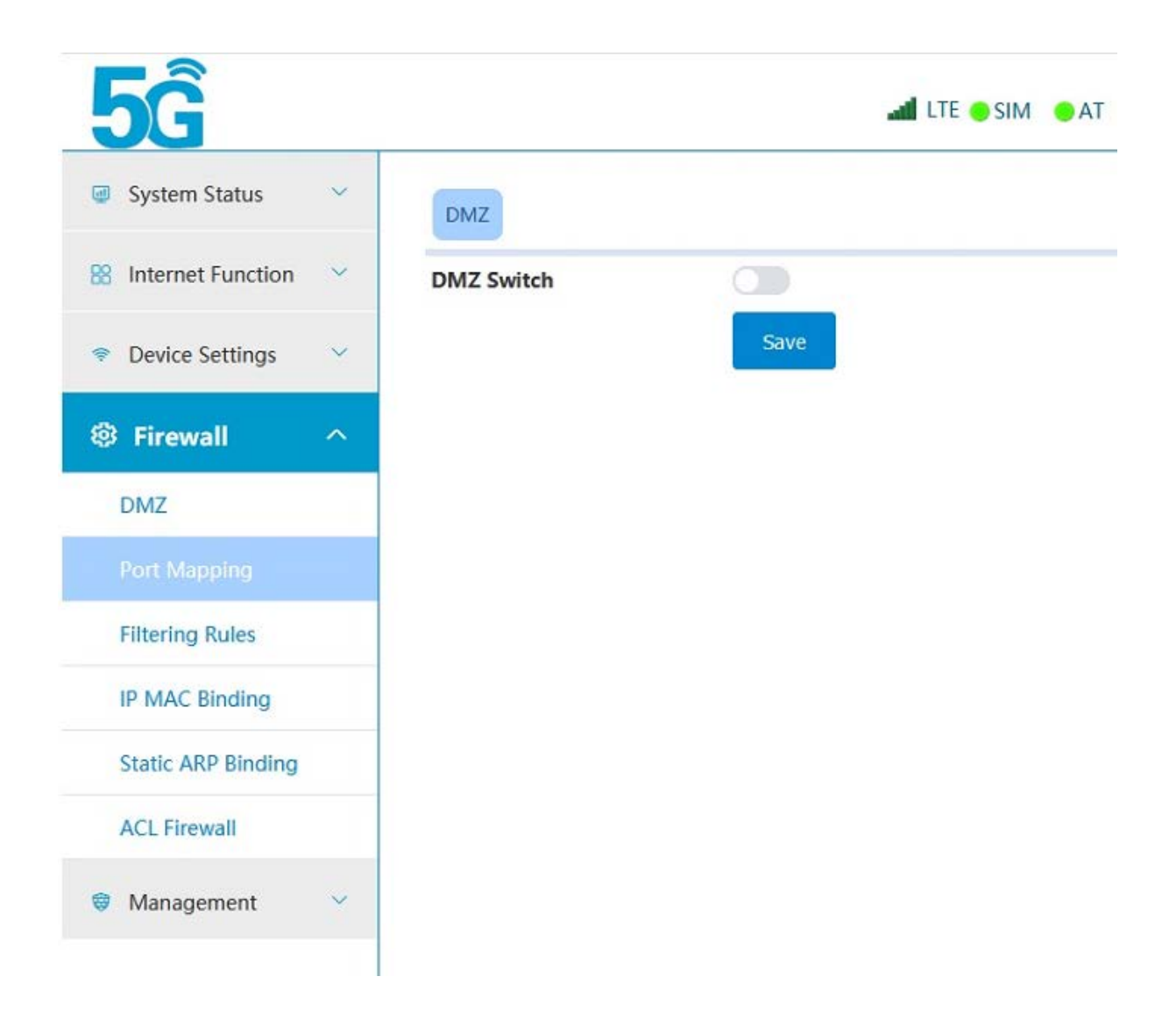

Bei der Firewall können diverse Einstellungen vorgenommen werden, auf die wir hier nicht weiter eingehen wollen. Der Fachmann erkennt die Einstellungen. Der Laie muss hier nichts unternehmen

### Management

| System Status     | ~ | Change Password   | New Username | Time Settings | Restore Factory Settin |
|-------------------|---|-------------------|--------------|---------------|------------------------|
| Internet Function | ~ | Previous Password |              |               |                        |
| Device Settings   | ~ | New Password:     |              |               |                        |
| Firewall          | ~ | Duplicate New Pas | sword:       |               |                        |
| Management        | ^ |                   | Sav          | /e            |                        |
| System Settings   |   |                   |              |               |                        |
| System Log        |   |                   |              |               |                        |
| Export Log        |   |                   |              |               |                        |
| System Upgrade    |   |                   |              |               |                        |
| -)                |   |                   |              |               |                        |

Hier finden Sie die Log Dateien und können Firmware Updates vornehmen

FTS Hennig GmbH 01561 Großenhain Telefon +49 3522 505076 www.fts-hennig.de

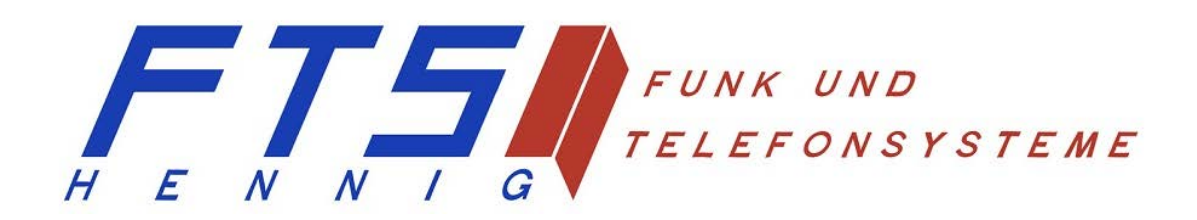